## クイック請求ソフトにおける消費税率の切替方法

令和元年10月1日より、消費税率が8%から10%に変更されます。 クイック請求ソフトの消費税率を10%へ切り替えるには、以下の方法で設定を変更してください。

①クイック請求を起動した画面で、[設定]をクリックしてください。

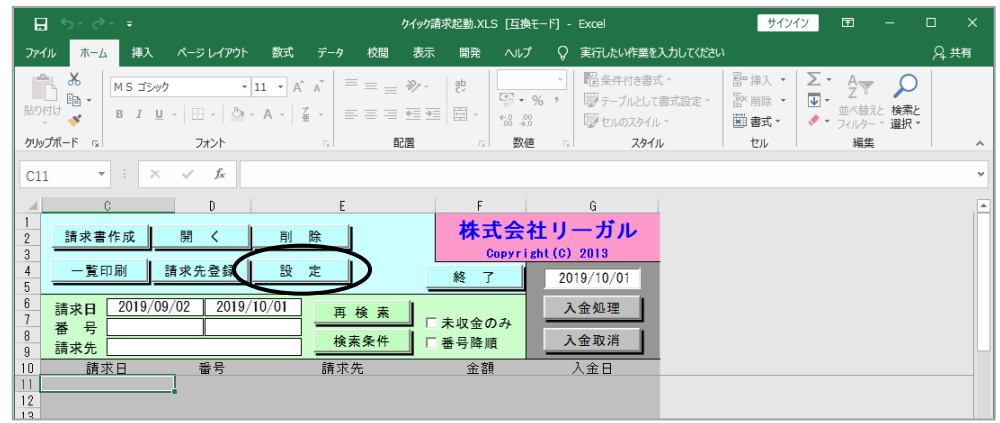

②消費税率を10%に変更し、[設定]をクリックしてください。

| 設定                      | ×                               |
|-------------------------|---------------------------------|
| 保存先バス設定                 | ミノバス設定                          |
| 請求書番号変更                 | 更                               |
| 100                     | 番号更新                            |
| 入力した番号の次の<br>番号入力後、[番号] | ●番号から採番されます。<br>更新]をクリックしてください。 |
| 消費税率                    | 10 %                            |
| 源泉徴収税率                  | C 10%                           |
|                         | • 10.21%                        |
|                         |                                 |

③以降、新たに作成する請求書の消費税率が10%になります。

|     |     |    |     |                  |            | -        | _        | II. |       |       |     |        |    |    |   |     |
|-----|-----|----|-----|------------------|------------|----------|----------|-----|-------|-------|-----|--------|----|----|---|-----|
| - 4 | A   | B  | U   | U                |            | E        | F        | AV/ | AL AU | AD    | AE  | AF     | AG | AH | A | , È |
| 15  |     | 相談 |     |                  |            |          |          |     | 521   | 資格証明書 | 171 | 根抵当権抹消 |    |    |   |     |
| 16  |     | 日当 |     |                  |            |          |          |     | 522   | 評価証明書 |     |        |    |    |   |     |
| 17  |     | 旅費 |     |                  |            |          |          |     | 524   | 戸籍謄本  | 180 | 名変     |    |    |   |     |
| 18  |     |    |     | 小                | ē†         | 60,000円  | 410,000円 |     | 525   | 住民票   |     |        |    |    |   |     |
| 19  |     | ÷  |     |                  |            |          |          |     |       |       |     |        |    |    |   |     |
| 20  |     | Ø  |     |                  |            |          | 1        |     |       |       |     |        |    |    |   |     |
| 21  |     | 佨  |     |                  |            |          | 1        |     |       |       | 310 | 設立     |    |    |   |     |
| 22  |     |    |     | 小                | 81         | 円        |          |     |       |       | 320 | 役員変更   |    |    |   |     |
| 23  | ۱.  |    |     | <u>≣t ⊕+@+</u> ¢ | 0          | 470,000円 | 受託番号     |     |       |       |     |        |    |    |   |     |
| 24  |     | 消  | 費   | 税 ①×10%          |            | 6,000円   |          |     |       |       |     |        |    |    |   |     |
| 25  | 1.7 | 源  | 录徵収 | 祝額 (①-10,00      | 0円)×10.21% | 円        |          |     |       |       |     |        |    |    |   |     |
| 26  |     | 差  | 日合計 | 額 ④+⑤-④          | 3          | 476,000円 |          |     |       |       |     |        |    |    |   |     |
| 27  |     | 前  | 受金  | F                | 3 8        | 預り金      | 円        |     |       |       |     |        |    |    |   |     |
| 28  |     | D  | 清算  |                  |            | 差引金      | 476,000円 |     |       |       |     |        |    |    |   |     |
| 29  |     | 備  |     |                  |            |          |          |     |       |       |     |        |    |    |   |     |
| 30  |     | 考  |     |                  |            |          |          |     |       |       |     |        |    |    |   |     |
| 31  |     |    |     |                  |            |          |          |     |       |       |     |        |    |    |   |     |

※既に作成されている請求書の消費税率は変更できません。お手数ですが、再作成してください。